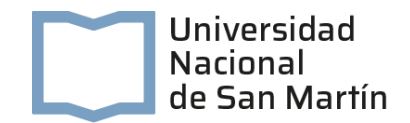

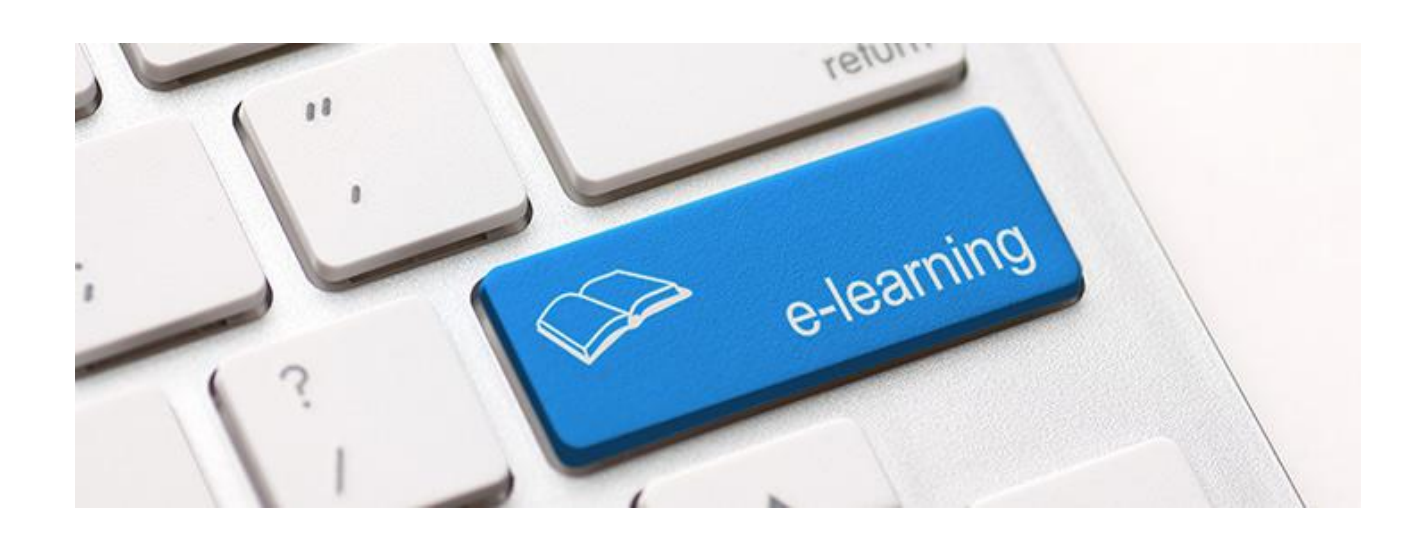

## Manual de acceso y uso de la herramienta

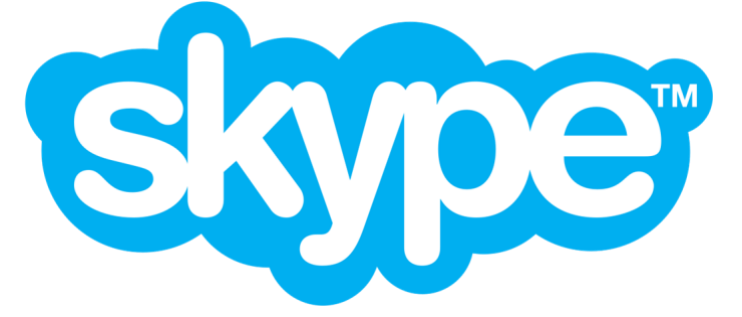

### INFORMACIÓN PARA ESTUDIANTES Y DOCENTES

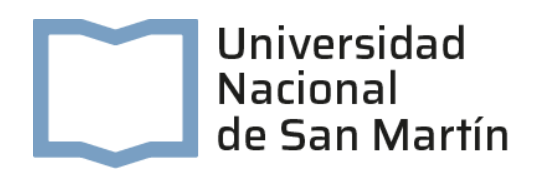

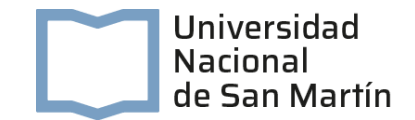

#### ¿Cómo comenzar?

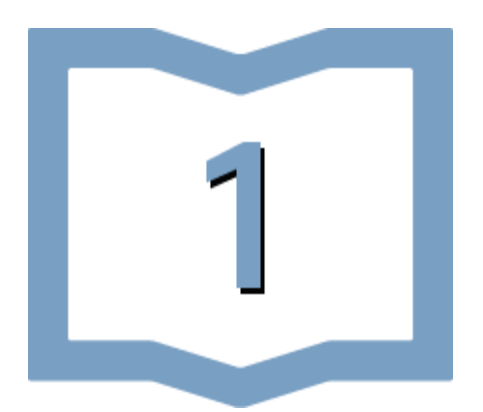

1. Descargá la aplicación e instalala en una PC.

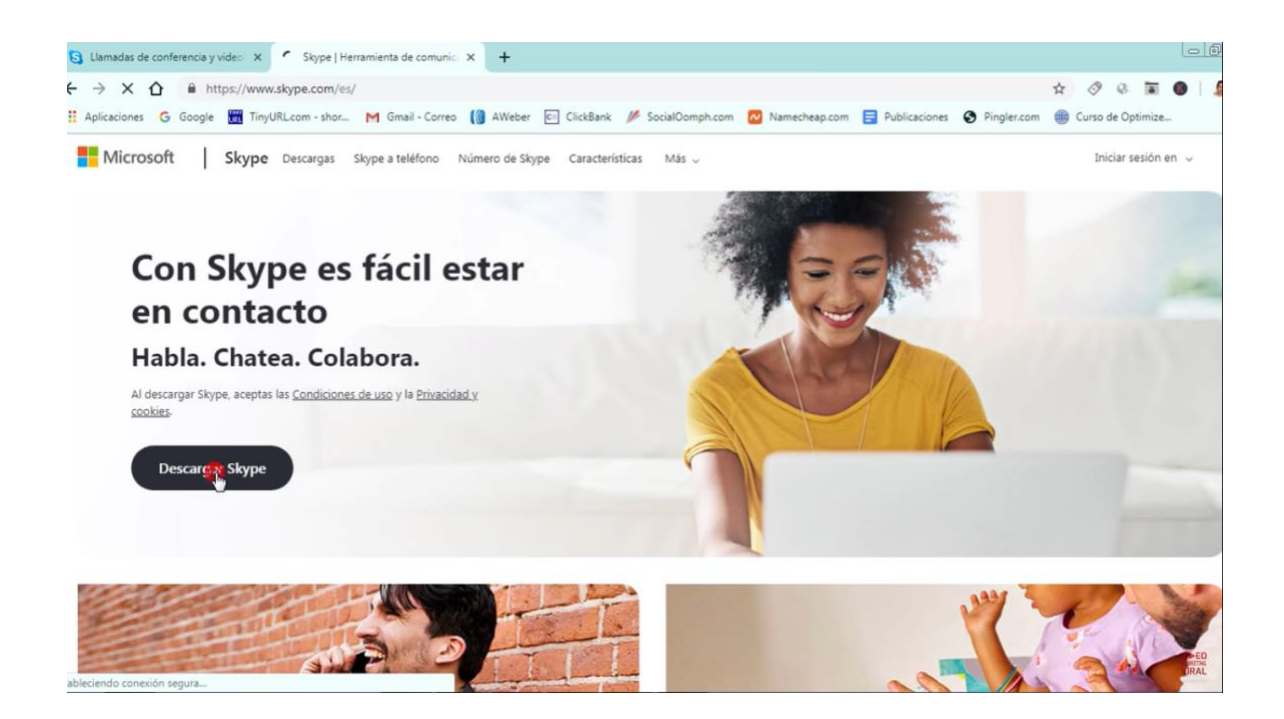

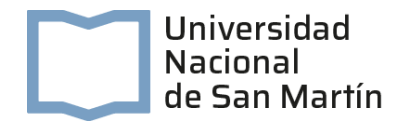

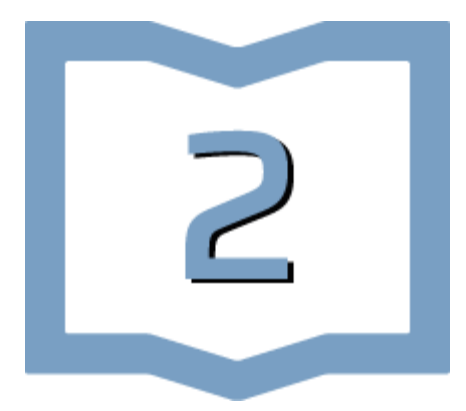

2. Abrí la plataforma y elegí la opción <u>Iniciar</u> <u>sesión o crear</u>. Si no tenés cuenta, debés seleccionar la opción <u>Cree una</u>. La cuenta puede crearse con un número telefónico o una cuenta de correo electrónico de cualquier dominio.

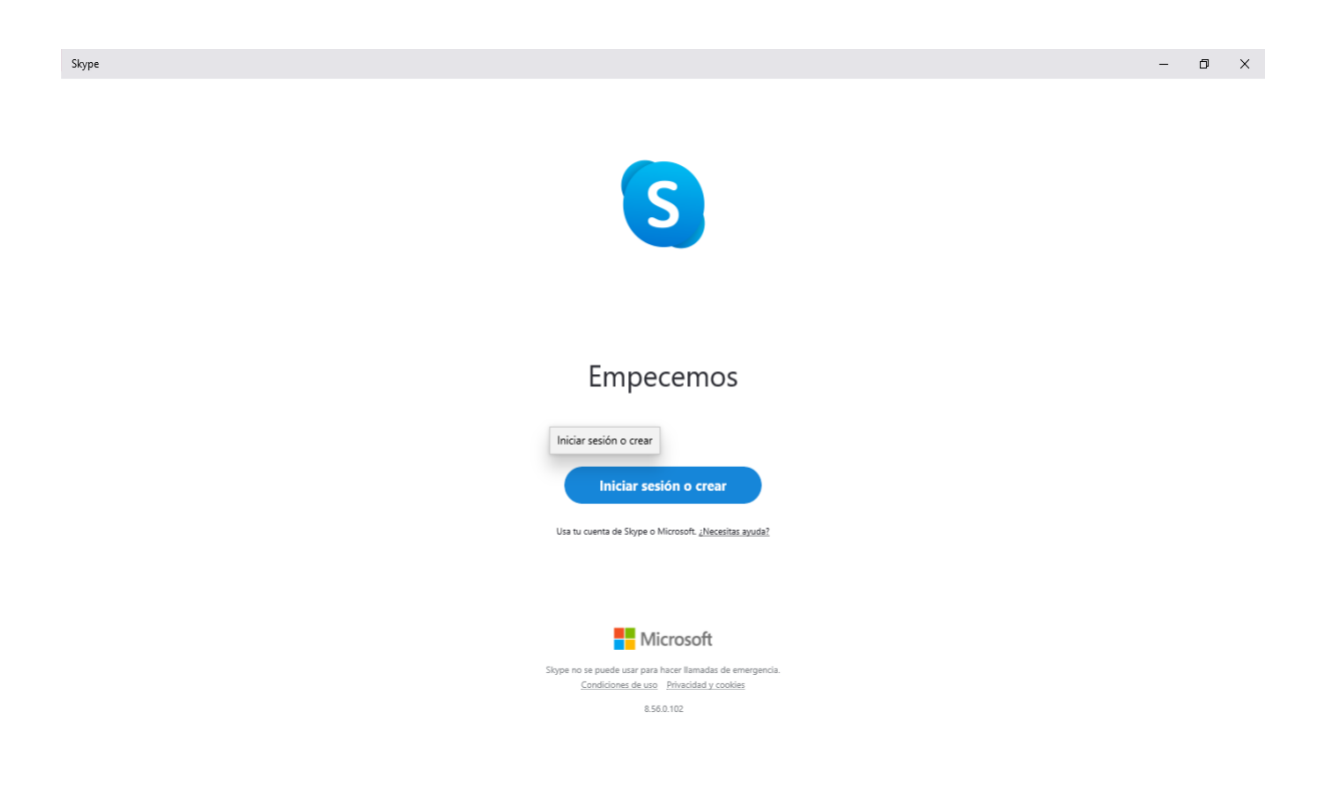

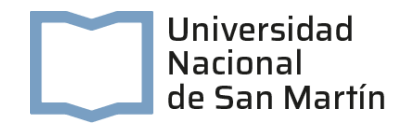

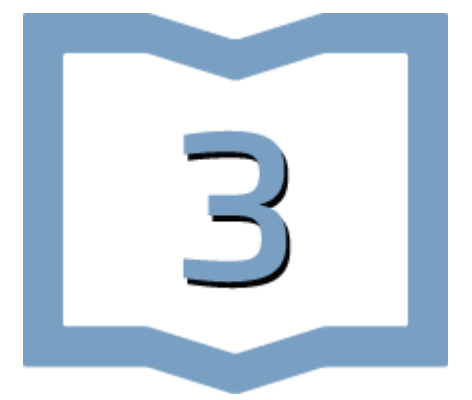

**3.** Una vez creada la cuenta, recibirás una notificación para activar la plataforma.

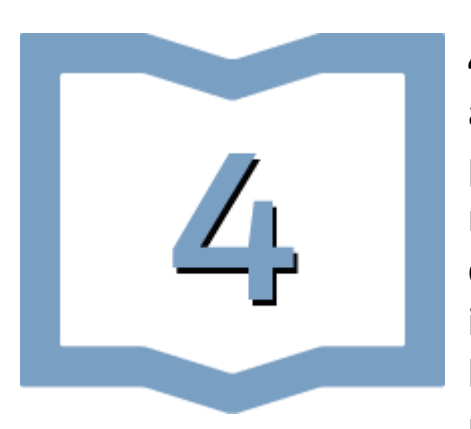

**4.** Antes de comenzar a utilizar la aplicación, el asistente te pedirá que pruebes el audio. Los puntos celestes al hablar indicarán que el micrófono está siendo reconocido correctamente, mientras que con la barra inferior celeste se podrá ajustar el volumen de los altavoces o auriculares conectados. Éstos se podrán probar con el botón <u>Probar audio</u>.

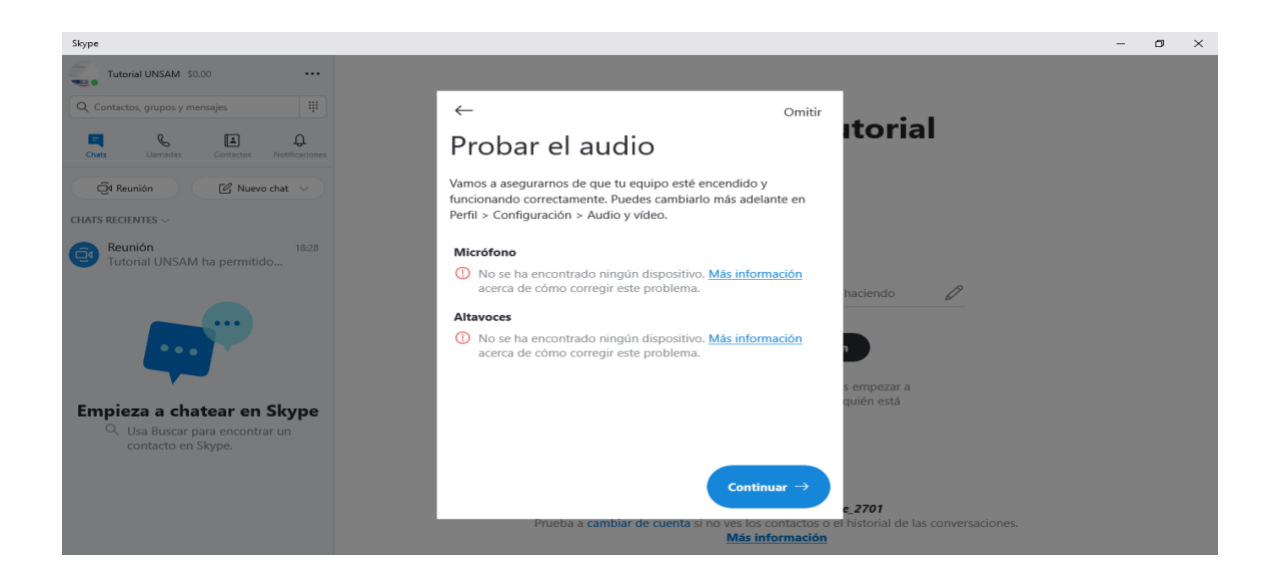

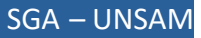

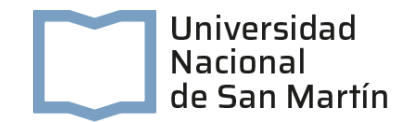

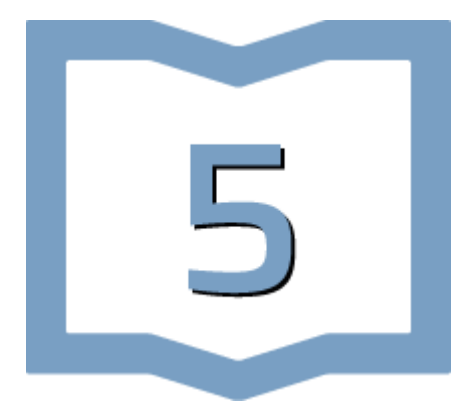

**5.** Por último, el asistente te guiará a probar la cámara (la misma no es obligatorio para el uso de la plataforma).

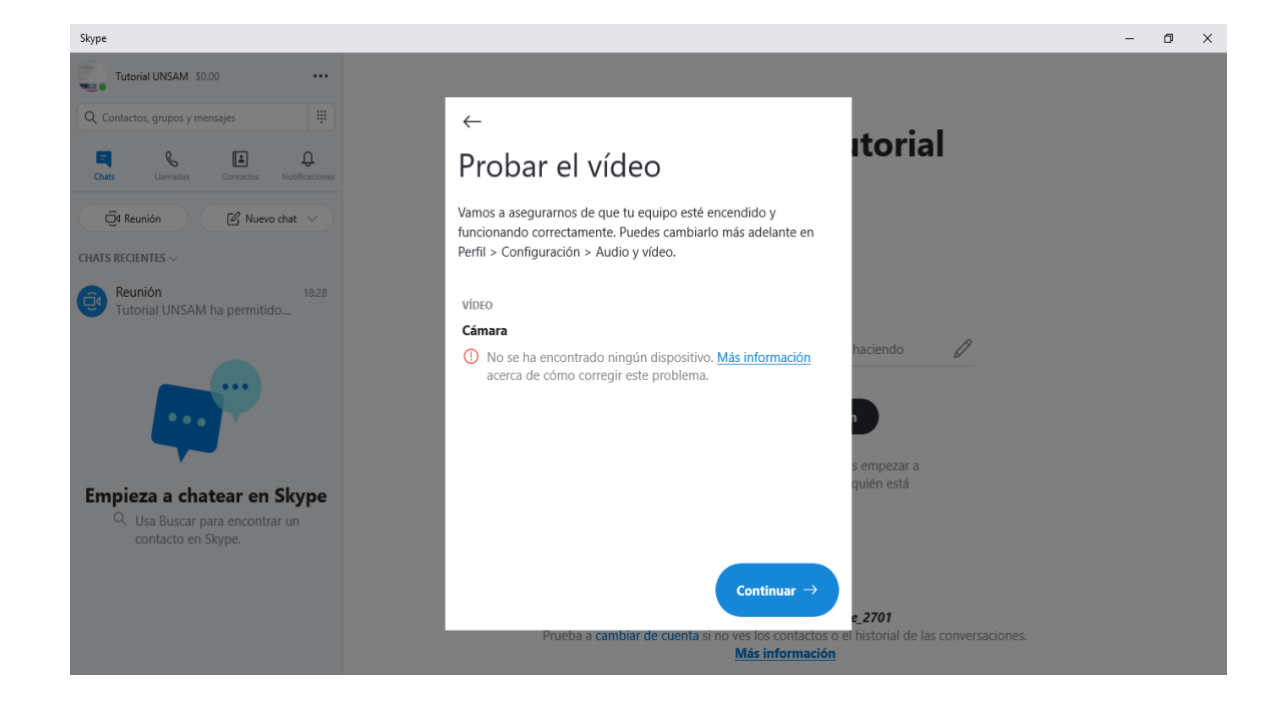

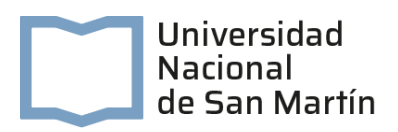

### ¿Cómo encuentro nuevos contactos de Skype?

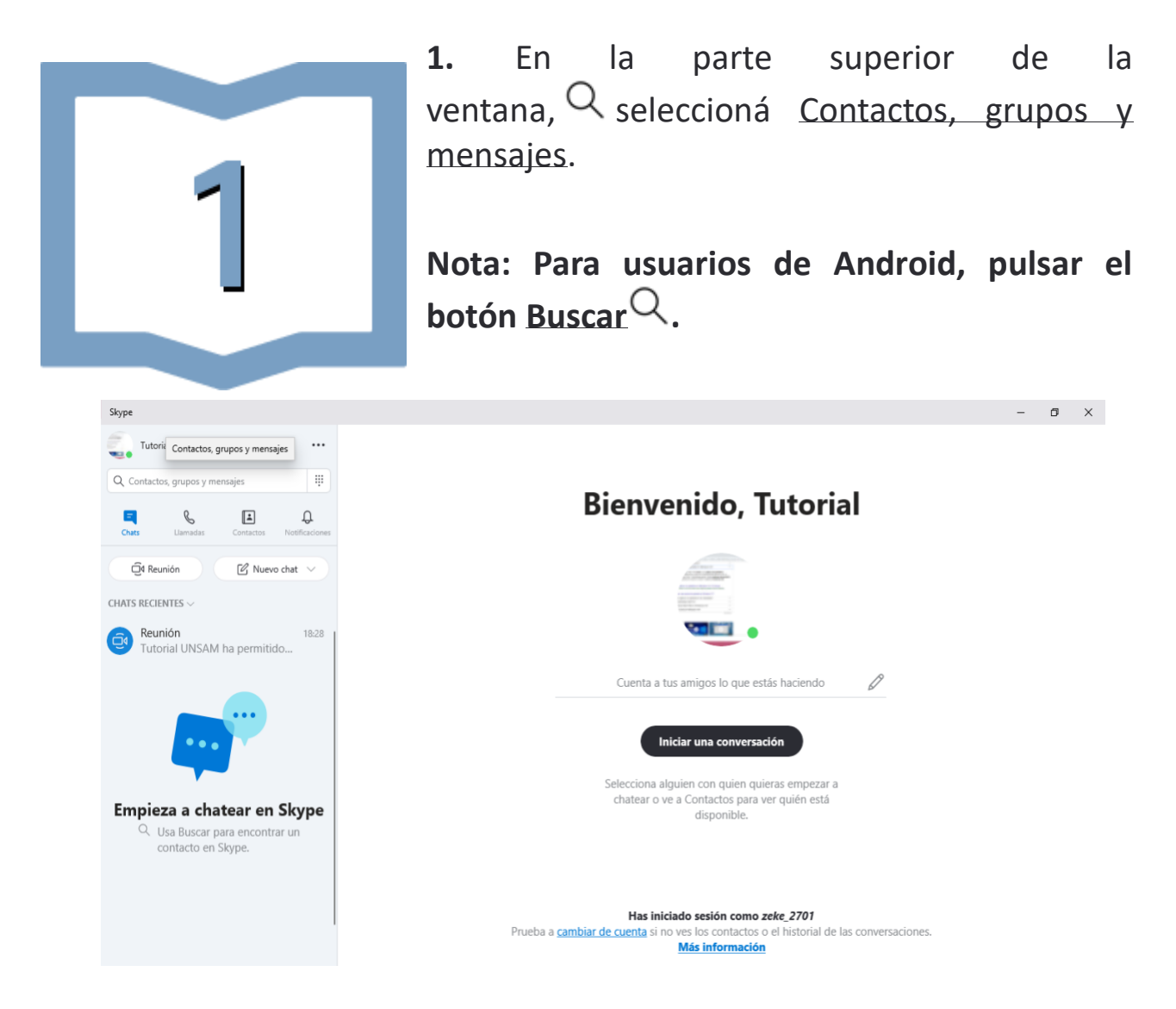

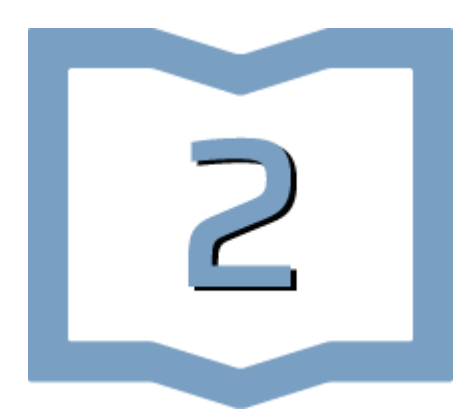

**2.** En el campo Buscar en Skype, escribí el nombre, el nombre de usuario o el correo electrónico de la persona con la que deseas conversar.

Nota: en Skype para Android 4.0.4 a 5.1 o usuarios de Skype Lite, selecciona tocar para

buscar en el directorio de Skype.

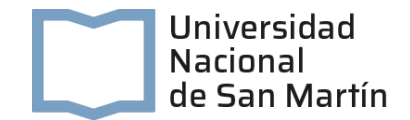

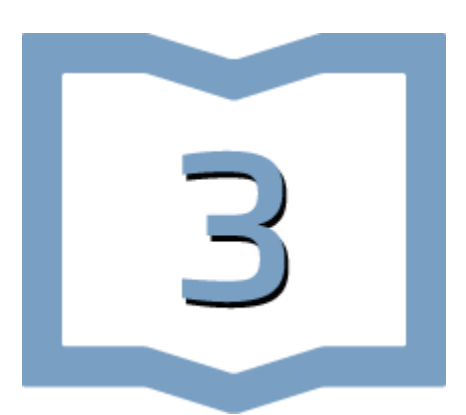

**3.** Seleccioná a tu amigo de los resultados de la búsqueda y dirigíte a una ventana de conversación.

| Skype                                                                                    |                            | - | . 0 | ×  |
|------------------------------------------------------------------------------------------|----------------------------|---|-----|----|
| Tutorial UNSAM \$0.00 ····                                                               | prueba                     |   | B   | Do |
| prueba $	imes$                                                                           |                            |   |     |    |
| Todos Contactos Mensajes Grupos<br>Encuentra rápidamente personas, mensajes y<br>grupos. | prueba                     |   |     |    |
| DIRECTORIO DE SKYPE                                                                      | Saluda a nuaba con la mano |   |     |    |
| Ulises Palma<br>& Nombre de usuario coincidente<br>prueba                                | Di "hola"                  |   |     |    |
| gu prueba                                                                                |                            |   |     |    |
| prueba<br>Set20fan<br>MÁS                                                                |                            |   |     |    |
|                                                                                          | 🙂 Escribe un mensaje       |   |     |    |

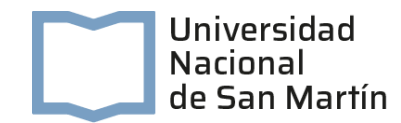

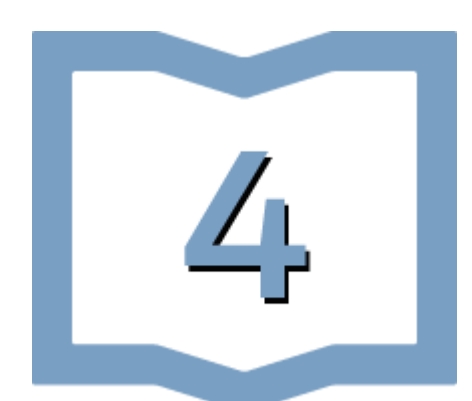

4. Escribí un mensaje y seleccioná el botón Enviar . Verás que se agregarán automáticamente a tu lista de contactos, pero solo podrás enviarles hasta 10 mensajes y las imágenes se mostrarán borrosas hasta que acepten tu solicitud.

| Skype                                                                                                    |                           |                                                                                      | - 0 ×          |
|----------------------------------------------------------------------------------------------------|---------------------------|--------------------------------------------------------------------------------------|----------------|
| Tutorial UNSAM \$0.00 ····                                                                                                    | guest:24a8d598-6dc9-4525- |                                                                                      |                |
| prueba ×                                                                                                    |                           |                                                                                      |                |
| Todos <b>Contactos</b> Mensajes Grupos<br>Busca personas por el nombre, el correo<br>electrónico, el número de telfono o el nombre<br>de usuario. | gu                        | guest:24a8d598-6dc9-4525-9d01-a34<br>සී Ningún contacto en común                     | 44be27b29f     |
| DIRECTORIO DE SKYPE<br>Ulises Palma<br>28 Nombre de usuario coincidente<br>39 prueba<br>gu prueba                                                 |                           | Saluda a<br>guest:24a8d598-6dc9-4525-9d01-<br>a344be27b29f con la mano.<br>Di "hola" |                |
| Pr Si lec03234<br>pr Si lec03234<br>pr Si juanyjj                                                                                                 |                           |                                                                                      |                |
| Ø vigo, Spain<br>MÁS                                                                                                    | 😳 Hola                    |                                                                                      | Enviar mensaje |

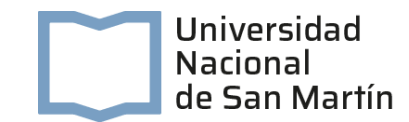

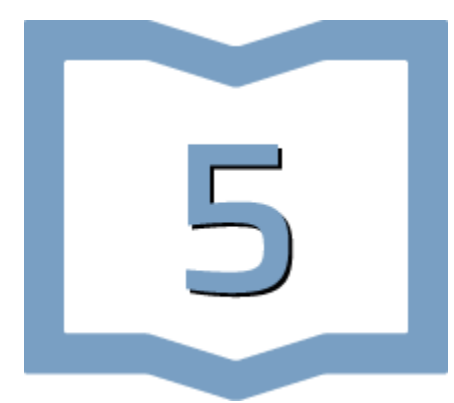

**5.** Para iniciar una llamada con tu contacto, deberás presionar el botón con el ícono del teléfono en la esquina superior derecha de la ventana del chat.

| Skype                        |                                                             |       |                                            |                    |                            |                                                                                                    |         |  | - 0 | × |
|------------------------------|-------------------------------------------------------------|-------|--------------------------------------------|--------------------|----------------------------|----------------------------------------------------------------------------------------------------|---------|--|-----|---|
| Tutorial UNSAM \$0.00 ····   |                                                             | <br>g | guest:24a8d598-6dc9-4525-9d01-a344be27b29f |                    |                            | Llamada                                                                                                    | Det Det |  |     |   |
| prue                         | ba                                                          | ×     |                                            |                    |                            |                                                                                                    |         |  |     |   |
| Todos Contactos Mensajes Gru |                                                             | oos   |                                            |                    |                            | quest:24a8d598-6dc9-4525-9d01                                                                                                    | f       |  |     |   |
| E                            | ncuentra rápidamente personas, mensajes y<br>grupos.        |       |                                            | gu                 | 8 Ningún contacto en común |                                                                                                    |         |  |     |   |
| DIRECT                       | ORIO DE SKYPE                                               |       |                                            |                    |                            | Children and Children and Chi |         |  |     |   |
| *                            | Ulises Palma<br>ଌ Nombre de usuario coincidente<br>S prueba |       |                                            |                    |                            | Saluda a<br>guest:24a8d598-6dc9-4525-9d01-<br>a344be27b29f con la mano.                                                                                                    |         |  |     |   |
| gu                           | prueba                                                      |       |                                            |                    |                            | Di "hola"                                                                                                    |         |  |     |   |
| pr                           | prueba<br>S et20fan                                         |       |                                            |                    |                            |                                                                                                    |         |  |     |   |
|                              | М                                                           | is    |                                            |                    |                            |                                                                                                    |         |  |     |   |
|                              |                                                             |       |                                            |                    |                            |                                                                                                    |         |  |     |   |
|                              |                                                             |       |                                            |                    |                            |                                                                                                    |         |  |     |   |
|                              |                                                             |       |                                            |                    |                            |                                                                                                    |         |  |     |   |
|                              |                                                             |       |                                            |                    |                            |                                                                                                    |         |  |     |   |
|                              |                                                             |       | $\odot$                                    | Escribe un mensaje | 2                          |                                                                                                    | ť       |  | ي   |   |
|                              |                                                             |       |                                            | Escribe un mensaje | 2                          |                                                                                                    | ť       |  |     |   |

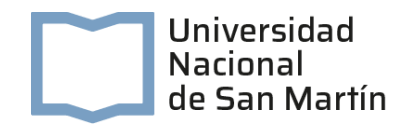

#### ¿Cómo creo una reunión en Skype?

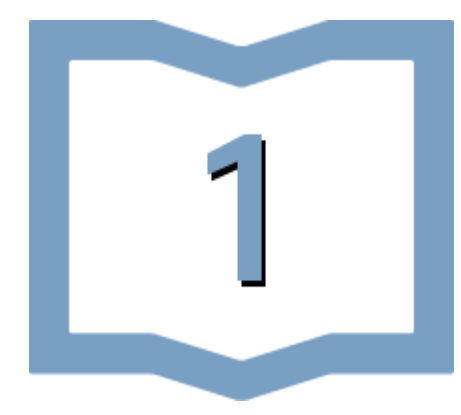

 Para iniciar la reunión debes iniciar la sesión en Skype y seleccionar el botón Reunirse ahora
Recibirás un vínculo de llamada y el botón Compartir la invitación para invitar a otros/as usuarios/as fácilmente. Cuando esté listo, configura tu llamada a audio o video y seleccioná el botón Iniciar llamada.

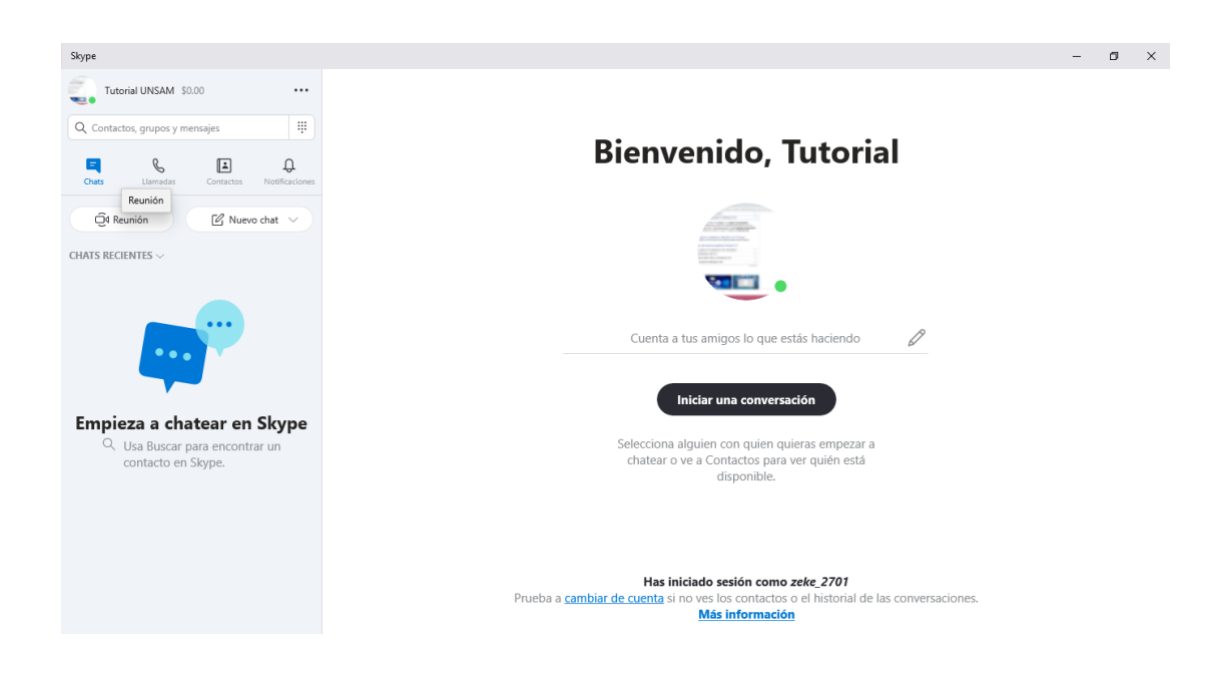

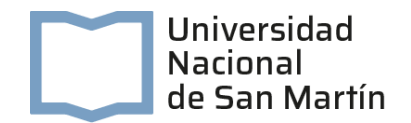

# ¿Cómo puedo participar en una llamada con la invitación "Reunirse ahora"?

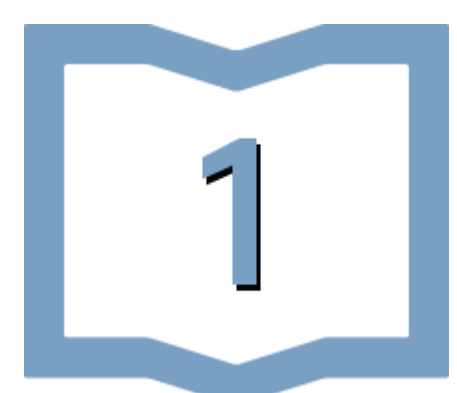

 El vínculo <u>Reunirse ahora</u> abrirá tu aplicación Skype instalada en cualquier dispositivo. Aunque no hayas iniciado sesión, podrás unirte a la videollamada como invitado. Si no tenés Skype instalado en el escritorio, se abrirá a través de <u>Skype web</u> para mayor comodidad.

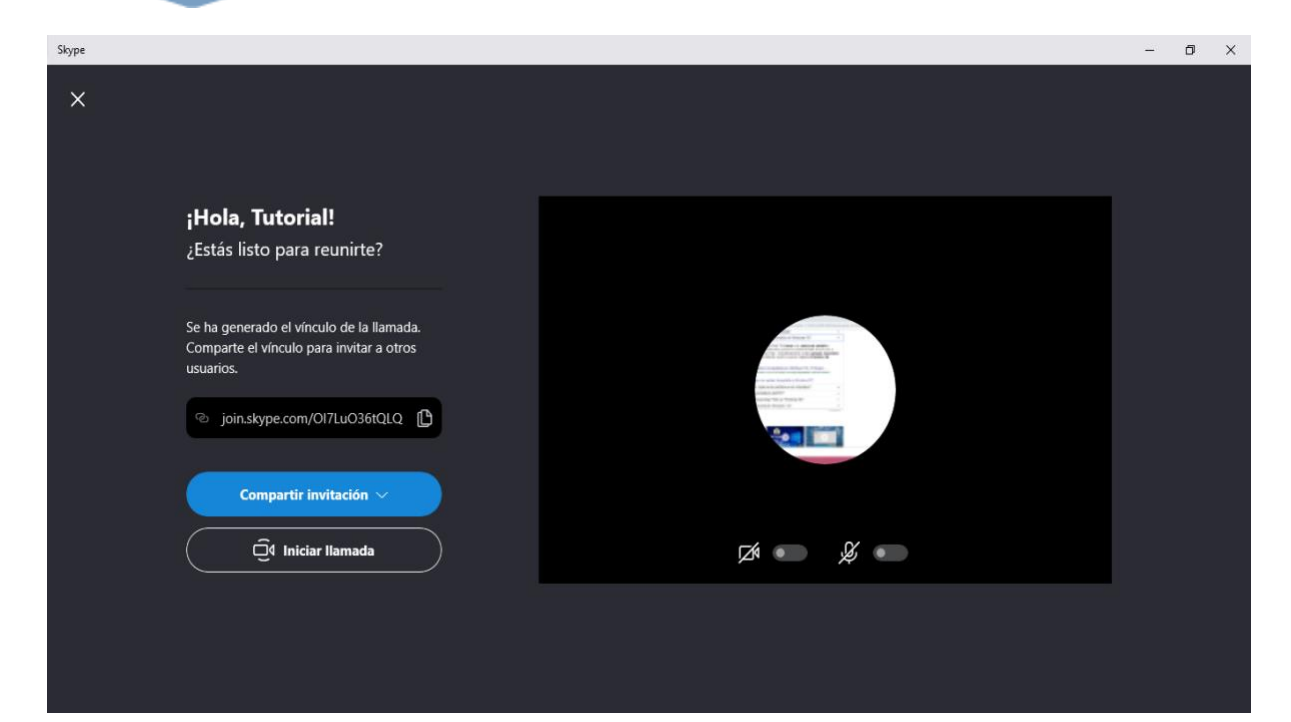

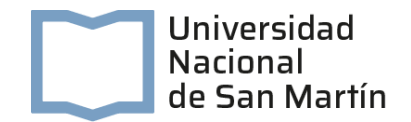

### ¿Qué acciones puedo realizar durante una reunión?

Durante una reunión, podés:

- 1. Abrir chats recientes.
- 2. Ver los participantes que se encuentren en la llamada.
- 3. Compartir el vínculo "Reunirse ahora".
- 4. Iniciar la grabación de la llamada.
- 5. Silenciar o activar el micrófono.
- 6. Encender o apagar el video.
- 7. Finalizar la llamada.
- 8. Abrir la conversación.
- 9. Compartir la pantalla.
- 10. Enviar una reacción a la llamada.
- 11. Ver más opciones.

### ¿Puedo aún tener acceso al chat en "Reunirse ahora" después de la reunión?

El vínculo de <u>Reunirse ahora</u> estará accesible siempre que lo necesites. Se conservan tus grabaciones de llamadas durante un máximo de 30 días y el contenido multimedia compartido en el chat durante incluso más tiempo. Por ello, <u>Reunirse ahora</u> es funcional para las llamadas de conferencia o seminarios web.

# ¿Cuál es la diferencia entre "Reunirse ahora" y "Chats grupales"?

- - Los chats de <u>Reunirse</u> ahora se pueden configurar rápidamente y compartir con otras personas en dos sencillos pasos. Sin embargo, todos los chats nuevos en <u>Reunirse ahora</u> tendrán, al principio, el

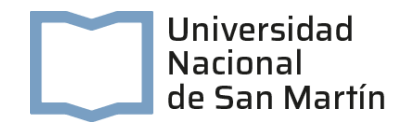

mismo título e imagen de perfil. Si hacés clic en el Encabezado de chat en la reunión y seleccionás el botón Editar  $\checkmark$  podés cambiar el nombre y agregar una imagen de perfil.

Los Chats grupales se personalizan desde el principio ya que se necesita un nombre de grupo; además, primero se seleccionan los participantes después se crea el chat.

## Algunas claves para pensar en la pertinencia de la herramienta:

#### Ventajas de la herramienta:

Se trata de una plataforma gratuita, sin límite de tiempo de uso, conocida por gran cantidad de usuarios/as. Probablemente muchos/as de los/las estudiantes ya sepan usarla y en caso de que no sea así, es una herramienta accesible.

#### Desventajas de la herramienta:

Tiene un límite de 25 personas por videollamado, aunque no es recomendable usarla para reuniones de más de 6 personas. Además, requiere de una buena conexión a internet por parte de todos/as los/as participantes ya que se trata de una estrategia de comunicación sincrónica.

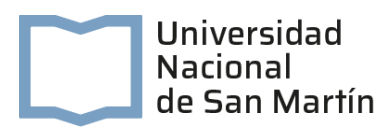

## Para más información sobre el uso de Skype les dejamos los siguientes vínculos:

Pruebe Skype sin una cuenta de Skype
¿Cómo puedo instalar Skype?
¿Cómo puedo encontrar nuevos contactos en Skype?
¿Cómo envío un mensaje instantáneo?
¿Cómo puedo cambiar la configuración de Skype?

#### Además, les dejamos unos videos tutoriales:

Primeros pasos en Skype: https://www.youtube.com/watch?v=UyMw-HC50hU

Una clase en Skype: https://www.youtube.com/watch?v=pzQ\_mqlvH3c&feature=youtu.be

Cómo usar Skype 2020:

https://www.youtube.com/watch?v=UyMw-HC50hU